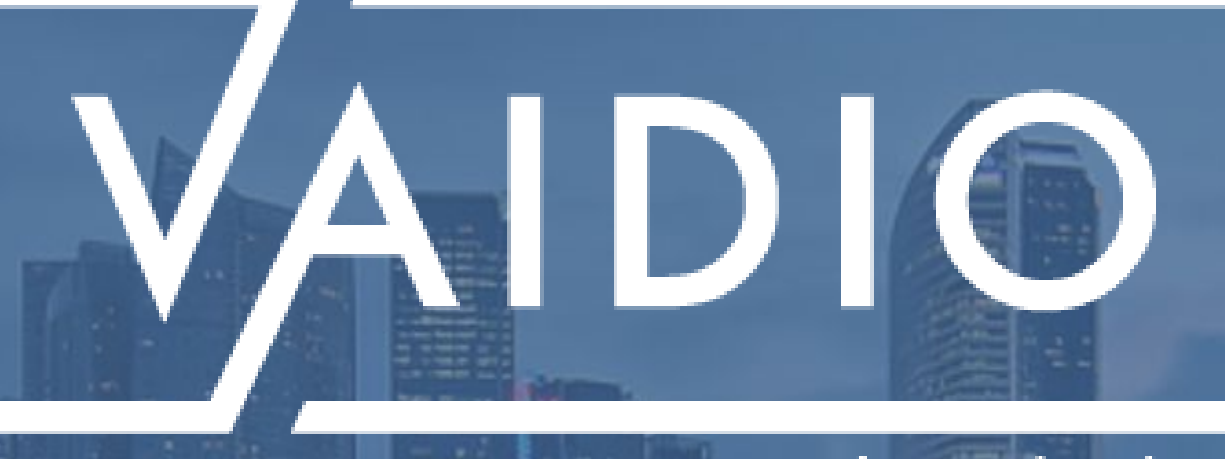

## VAIDIO CORE 8.0.0 CORE FUNCTIONS USER GUIDE

By Aicuda Technology

### **OVERVIEW**

- Three key functions of Vaidio Core Platform Software: <u>Search</u>, <u>Alert</u>, and <u>Statistics</u>
   <u>Search</u>, <u>Alert</u>, and <u>Statistics</u> functions are applicable to all uploaded videos and
  - Search, Alert, and Statistics functions are ap connected video streams
    - Video Search: Search for events or objects (e.g, Person, Wild Animal, Truck) in all selected video footage and live streams
    - Alerts: Configure alert rules, set trigger actions, and receive real-time alerts accordingly on the device of choice
    - Statistics: Obtain business intelligence based on large-scale data from multiple video sources over time

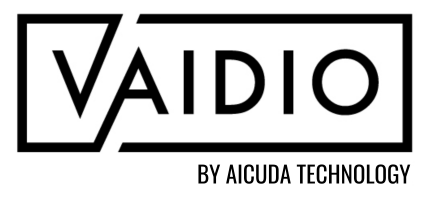

## **TABLE OF CONTENTS**

Video Search

Overview

Dashboard

Search Filters: Source and Time

Search Filters: Object Types

Search Filters: Camera ROI

- □ <u>Alerts</u>
  - Overview
  - Add Alert Rule
  - Trigger Actions
  - Copy Existing Alert Trigger Action

Alert Dashboard

Alert History

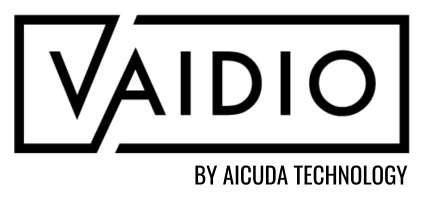

## **Statistics**

- Overview
- Heatmap
- Demographics: Age & Gender
- Live View
- Live View Video Wall
- False Detection Report
- Overview
- Enable False Detection
- Report False Detection

#### **VIDEO SEARCH**

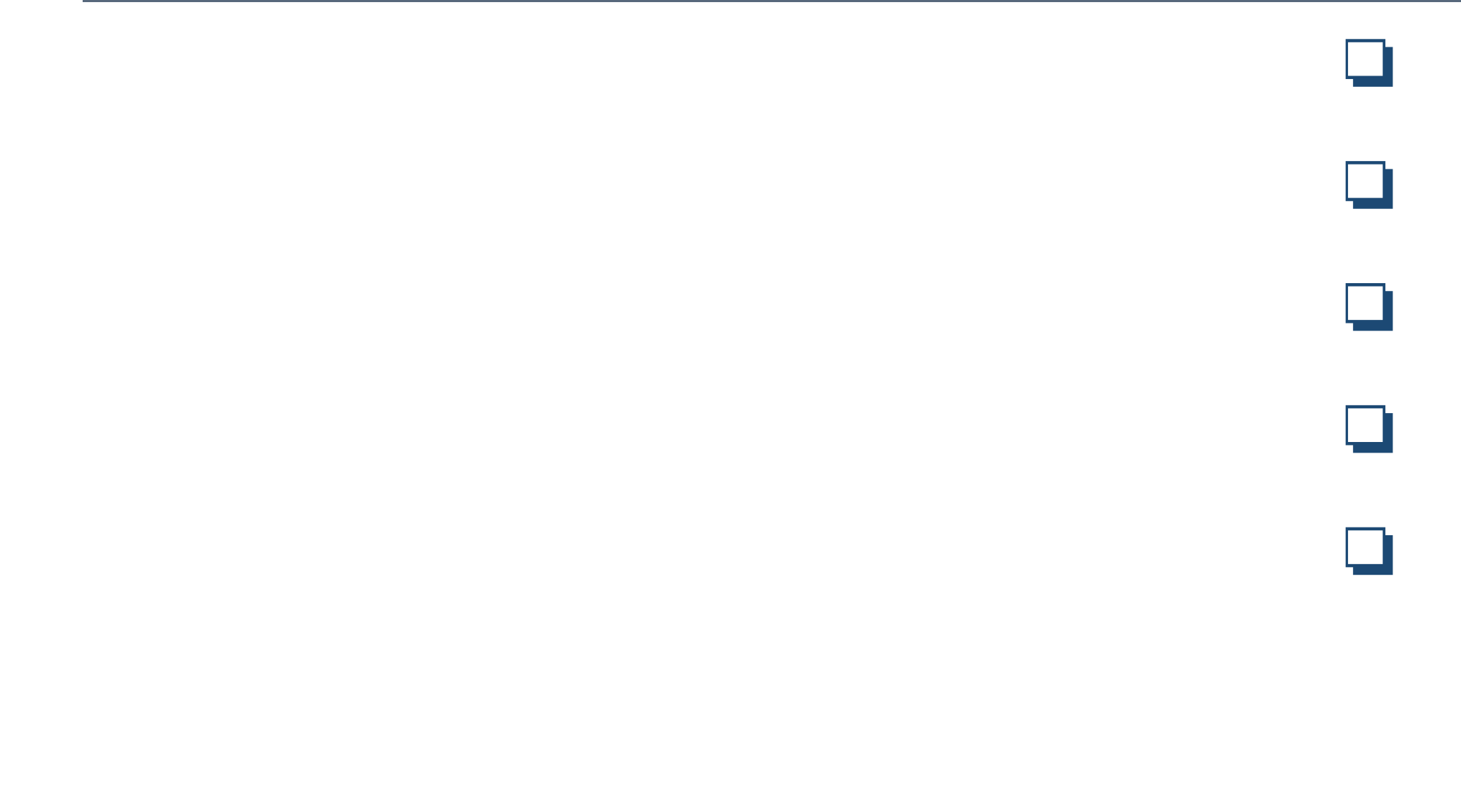

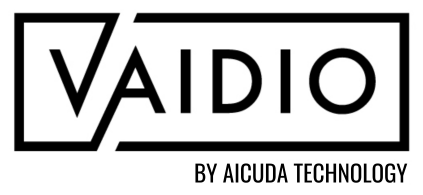

- <u>Overview</u>
- <u>Dashboard</u>
- Search Filters: Source and Time
- Search Filters: Object Types
- Search Filters: Camera ROI

Return to Table of Contents

### **OVERVIEW**

- In Vaidio Core, Video Search is available with all analytic engines.
- After a video source (camera, video file) has been connected to Vaidio Core, video processing will begin to detect objects (refer to the Vaidio Core Setup Guide to configure the camera(s) and manage the object detection profile(s)).
- When objects are detected, metadata are stored, and the user can perform video search for the objects of interest.
- Video Search is enabled automatically when cameras are activated in Vaidio. For more information on Video Search, refer to the <u>Video Search User Guide</u>.

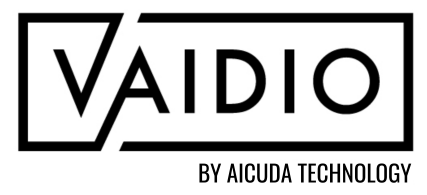

## DASHBOARD

| VAID          | DIO <sup>®</sup> > Search                                                                                                    |
|---------------|----------------------------------------------------------------------------------------------------|
| Q<br>(0)      | Image: Search       2023-09-22       Image: Search       Image: Oliver Search       Image: OliverSearch       Image: Oliver Search       Image: Oliver Search       Image: Oliver Search       Image: Oliver Search       Image: Oliver Search       Image: Oliver Search       Image: Oliver Search       Image: Oliver Search       Image: Oliver Search       Image: Oliver Search       Image: Oliver Search       Image: Oliver Search       Image: OliverSearch       Image: Oliver Search |
| <b>F</b> Q    | 0 res                                                                                                    |
| ₽<br>₽∕<br>₽∕ | Video Search page is the first page displayed upon user login.                                                                                                    |
| *<br>*<br>₽   | All search functions and filters can be found in the top of the <u>Search</u> dashboard.                                                                                                    |
| €]            |                                                                                                    |
| 6<br>         |                                                                                                    |
| 8             |                                                                                                    |
| ∎<br>¢°       |                                                                                                    |

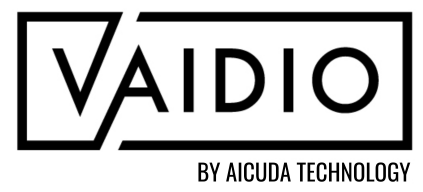

sults in 0.0 second.

<u>Return to Video Search</u>

### **SEARCH FILTERS: SOURCE AND TIME**

| Camera List Camera Name  Q Search Camera Name Q Search Camera Name Q Search Q Search Camera Name Q Search Camera Name Q Search Camer | <ul> <li>Adjust the time period to search.</li> <li>To search from files, the uploaded day/time of the selected file should be within the selected time period</li> <li>Make sure that the correct time zone has been set in <u>System</u> &gt; <u>Time</u> and synced with the camera/NVR (if connected)</li> </ul> |
|----------------------------------------------------------------------------------------------------|----------------------------------------------------------------------------------------------------|
| <ul> <li>C CTI</li> <li>C CTI</li> <li>C CTS</li> <li>C CTS</li> <li>C C CTS</li> <li>C C CTS</li> <li>C C CTS</li> <li>C C C CTS</li> <li>C C C C CTS</li> <li>C C C C CTS</li> <li>C C C C C CTS</li> <li>C C C C C C C C C C C C C C C C C C C</li></ul>                                                                                                    | Click on the camera button to upload an image from<br>the local drive and conduct <u>Video Search</u> from the<br>detected object(s) in the photo.<br><u>Note</u> : This type of search works best with photos that<br>include 1 or 2 clearly identifiable object(s): e.g., 1                                        |
| Click on the Camera icon to select/deselect cameras<br>on which to perform <u>Video Search</u> ;<br>Click on the File icon to perform <u>Video Search</u> on<br>uploaded files<br>Default: Search through all cameras (live streams)                                                                                                    | Click on the thumbnail to view the Detail Page of the detected event                                                                                                    |

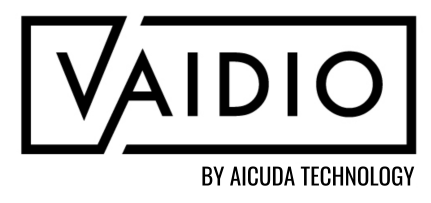

| EARCH      | FILTERS: O | BJECT TYP                      | E Click on the certain object of the certain object of the certain | ne icons in each object cat<br>ject types & their attribute<br>eft): Vehicle, People, Anin<br>s Object). | tegory to<br>es. The ca<br>nal, Obje |
|------------|------------|--------------------------------|----------------------------------------------------------------------------------------------------|----------------------------------------------------------------------------------------------------|--------------------------------------|
|            | 2022-08-05 | <b>i</b> 00:00 <b>î</b> ~ 2022 | 2-08-05 🗰 23:59                                                                                                    | C Search                                                                                                 |                                      |
|            | Advanced   |                                | bject Types availa<br>odel(s). Below ar                                                                                                    | able in <u>Video Search</u> are d<br>e the object types availab                                          | letermine<br>le in our               |
| Vehicle    |            | Person                         | -                                                                                                    | Object 💧                                                                                                 |                                      |
| Vehicle    | >          | Head                           | >                                                                                                    | Backpack                                                                                                 | >                                    |
| Bicycle    | >          | Person                         | >                                                                                                    | Bag                                                                                                    | >                                    |
| Bus        | >          |                                |                                                                                                    | Cell_phone                                                                                               | >                                    |
| Car        | >          | Animal                         | •**•                                                                                                    | Luggage                                                                                                  | >                                    |
| Forklift   | >          | Bird                           |                                                                                                    | Major Scene Change                                                                                       | >                                    |
| Jeepney    | >          | Cat                            | 5                                                                                                    | Minor Scene Change                                                                                       | >                                    |
| Motorcycle | >          | Cow                            | >                                                                                                    | Stroller                                                                                                 | 5                                    |
| Tricycle   | >          | Dog                            | >                                                                                                    | Limbralla                                                                                                | ~                                    |
| Truck      | >          | Horse                          | >                                                                                                    | Unibrella                                                                                                |                                      |
|            |            |                                |                                                                                                    | Wheelchair                                                                                               | >                                    |

search for ategories ect, and

ed by the uploaded AI default PowerModel.

| Dangerous Object |   |
|------------------|---|
| Fire             | > |
| Handgun          | > |
| Knife            | > |
| Rifle            | > |
| Smoke            | > |
|                  |   |

VAIDIC

BY AICUDA TECHNOLOGY

For more information on uploading additional AI Models, please refer to the <u>Core Setup User Guide</u>.

Return to Video Search

### **SEARCH FILTERS: CAMERA ROI**

|             | DIO  | ]°>                | Search                                        | Camera List               |                                 |                        |  |
|-------------|------|--------------------|-----------------------------------------------|---------------------------|---------------------------------|------------------------|--|
| Q           |      | <b>-</b>           | 2023-12-14 <b>m</b> 00:00 <b>C</b> ~ 2023-12- | Camera Name 🔻   🔍 Search  |                                 |                        |  |
| ©]          | Adve |                    |                                               | Select All                |                                 | 76 of 76 selected      |  |
| 82          |      |                    |                                               | Camera Name               |                                 | Group Name             |  |
| *           |      |                    |                                               | 1loitering test-PRO       |                                 |                        |  |
| *           |      |                    |                                               | AG Test ID                |                                 |                        |  |
| •           |      |                    |                                               | airport                   |                                 | Compre List            |  |
| *           |      |                    |                                               | Animalcivet               |                                 | amera List             |  |
|             |      |                    |                                               | cat camera                | Camera Name 🔻   <b>Q</b> Search |                        |  |
| _<br>[@]    |      |                    |                                               |                           |                                 |                        |  |
| ыí          |      | Sp                 | ecify an ROI to narrow                        | down the search area      |                                 | Camera Name Group Name |  |
|             |      |                    | ROI is drawn on dem                           | and, not pre-determined   |                                 | O ttest                |  |
| Ľ           |      | during setup       | , ,                                           |                           |                                 |                        |  |
| <b>•</b> (9 |      | Tagala Camara POLk | aturaan Mida Danga                            |                           | VaidioCam demo                  |                        |  |
| •           |      |                    |                                               | between <u>wide Kange</u> |                                 | VaidioCam demo 2       |  |
|             |      |                    | and <u>Precise</u> modes at                   | t the top right of the    |                                 | O VC from Milestone    |  |
|             |      |                    | Camera List window                            |                           |                                 | O Woodbridge Office FR |  |
|             | l    |                    |                                               |                           |                                 | O Judong - 1st Road    |  |
|             |      |                    |                                               |                           |                                 | O Zhudong - 2nd Road   |  |
|             |      |                    |                                               |                           |                                 |                        |  |

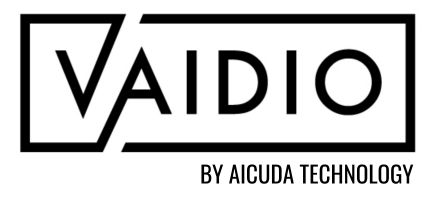

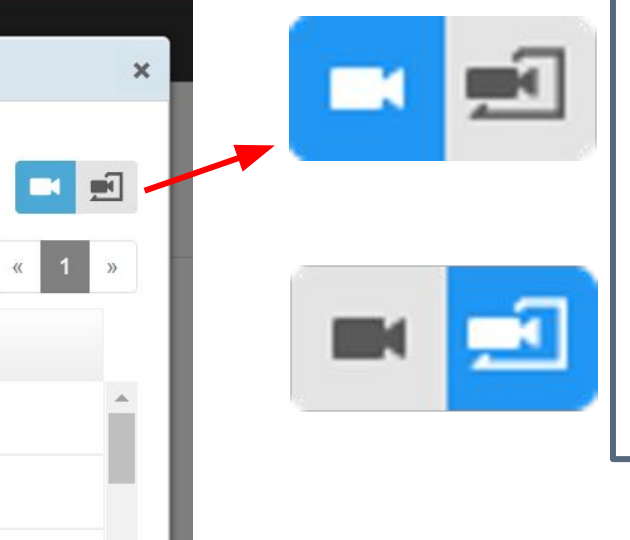

<u>Wide Range (multi-camera)</u>: Regular video search to get more results

<u>Precise (single-camera)</u>: Define an ROI in the camera FOV to get fewer but more precise results

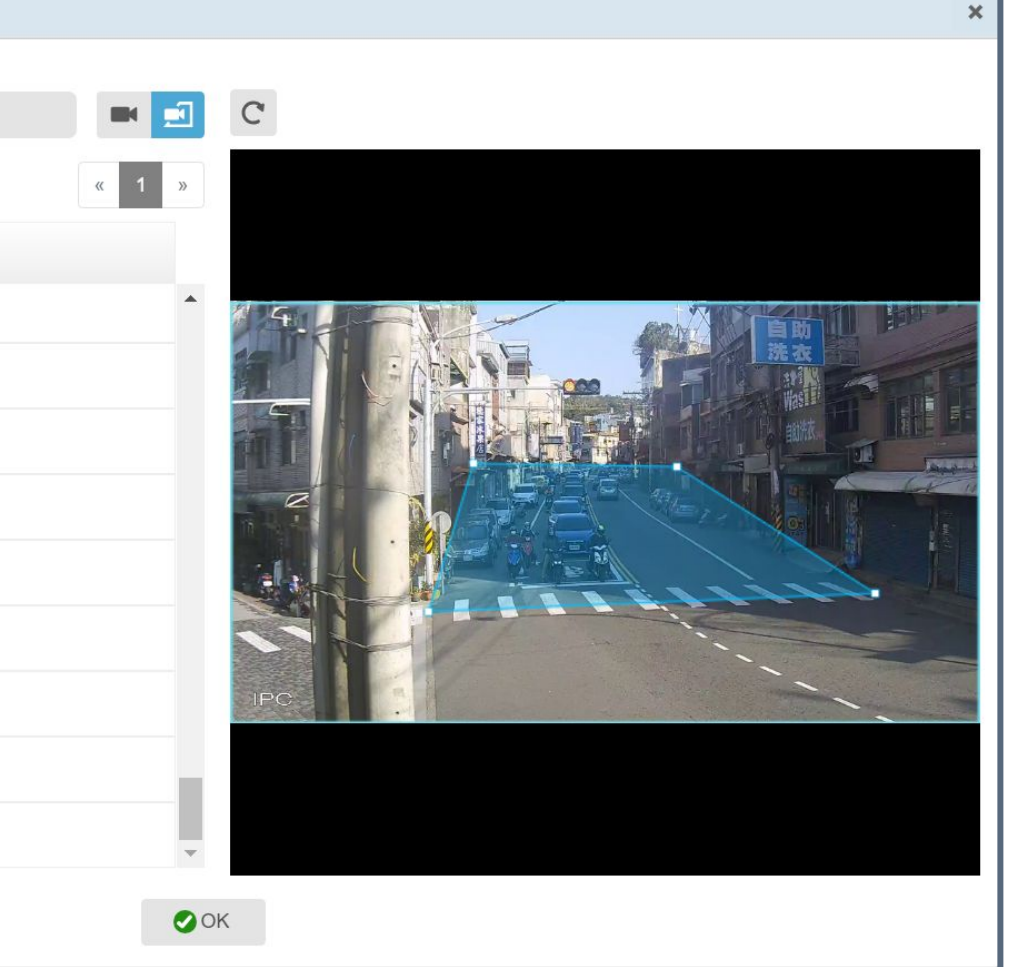

Return to Video Search

#### **ALERTS**

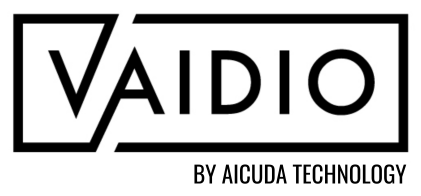

- <u>Overview</u>
- Add Alert Rule
- **Trigger Actions**
- **Copy Existing Alert Trigger Action**
- <u>Alert Dashboard</u>
- <u>Alert History</u>

Return to Table of Contents

## **OVERVIEW**

- Vaidio Core supports the creation of multiple real-time alerts via <u>Alert Rules</u>.
   The <u>Alert page displays real-time alerts on the Dashboard tab and allows users to</u>
- The <u>Alert</u> page displays real-time alerts on the <u>I</u> search through past alerts in the <u>History</u> tab.
- Alert Rules can be created for any AI Engines that are configured on cameras in the Vaidio server
- Alert Rules can be pushed to email, via http/https, Vaidio Mobile App, and 3rd-party VMS/NVR via <u>Alert Triggers</u>.
- AI Engines <u>must be enabled</u> on the camera before adding a new alert.
   If an analytic is added after creating an Alert Rule, then the alert must be updated with the new analytic and/or camera.

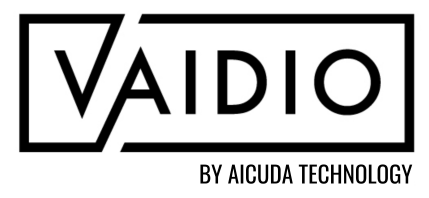

# **OVERVIEW (CONT.): ALERT TYPES**

| Ale | Alerts can be created for the following analytics (in alphabetical |     |              |  |  |  |
|-----|--------------------------------------------------------------------|-----|--------------|--|--|--|
| ord | der):                                                              |     | type         |  |  |  |
| 1.  | Camera Abnormal: Disconnected, Blurry/Blocked/                     | 8.  | <u>Obje</u>  |  |  |  |
|     | Repositioned; Camera Resolution Change                             | 9.  | <u>Obje</u>  |  |  |  |
| 2.  | <u>Crowd Detection</u>                                             | 10. | <u>Persc</u> |  |  |  |
| 3.  | Dwell                                                              | 11. | <u>Scene</u> |  |  |  |
| 4.  | Face Recognition: alert for a person in an existing list and/or    | 12. | <u>Videc</u> |  |  |  |
|     | not in any list (unidentified person)                              |     | attrib       |  |  |  |
| 5.  | Intrusion Detection                                                |     | intere       |  |  |  |
| 6.  | License Plate Recognition: alert for a vehicle in an existing      |     | a. Ca        |  |  |  |
|     | list and/or not in any list (unidentified vehicle)                 |     | fo           |  |  |  |

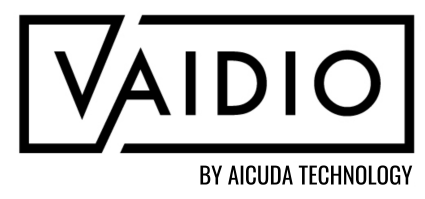

<u>ct Counting</u>: alert when the number of a specified object exceeds or is less than a specified value

- <u>ct Left Behind</u>
- ct Wrong Direction
- <u>on Fall</u>
- <u>e Change</u>: alert for an anomaly in the field of view
- o Search: allow all combinations of object types +
- oute (color, quantity, etc.). The entire FOV is the region of est (ROI).
- an set alert for object <u>with/without another object</u> (e.g., orklift without person)

# **OVERVIEW (CONT.): WITH/WITHOUT OBJECT PARAMETER**

- When setting up a <u>Video Search</u> alert and selecting an object type, the user can specify whether it should appear with / without another object type when creating an Alert Rule (e.g., an alert for Person without Backpack will be triggered when a person not wearing a backpack enters the ROI)
- WITH = The main object of interest appears with the selected object
- WITHOUT = The main object does not appear to wear/carry/ride the selected object

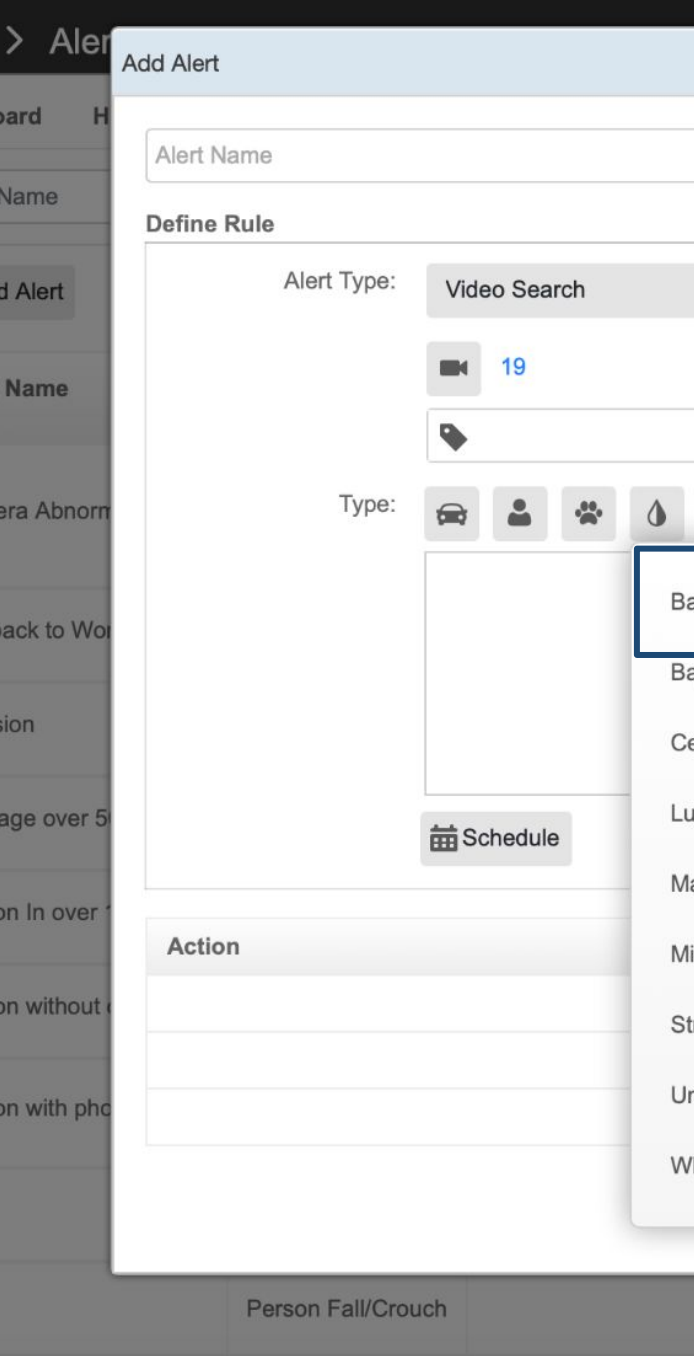

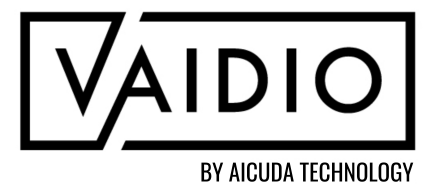

|            |     | Trigger (Optio | onal)           |                                                |          |
|------------|-----|----------------|-----------------|------------------------------------------------|----------|
|            |     | •              | Trigger Action: | Email Notification                             | ٣        |
|            |     |                | Email:          | Please enter emails separated by ;             |          |
|            |     |                | Subject:        | Enter Subject                                  |          |
| AND        | OR  |                |                 | Hi,                                            |          |
|            | _   |                |                 | An event was detected on camera {cameraName} a | at       |
| K          | >   | Color          |                 | :TimeStamp%MMM dd, yyyy hh:mm:ss a},Ple        | ease see |
|            | >   | Include        | Exclude         | lowing screenshot.                             |          |
| ne         | > г |                |                 | . you.                                         |          |
|            | >   | With           | Without         | mageJpg}                                       |          |
| ene Change | >   | w/o Person x   |                 |                                                | Save     |
| ne Change  | >   |                |                 |                                                |          |
|            | >   |                |                 |                                                |          |
|            | >   | Quantity       |                 |                                                |          |
|            |     | >= •           | 0               |                                                |          |
| air        | >   |                |                 |                                                |          |

## **ADD ALERT RULE**

 Configure the analytics of interest in <u>Camera > Edit > Advanced</u> (please refer to the <u>Vaidio Core Setup Guide</u> and the corresponding analytic guide(s))
 Navigate to the <u>Alert</u> tab on the left menu bar > <u>Alert Rule</u>

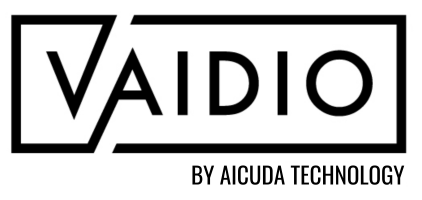

| AIDIO » > Alert |              |              |       |              |  |  |  |  |
|-----------------|--------------|--------------|-------|--------------|--|--|--|--|
|                 | Dashboard    | History      | Alert | Rule         |  |  |  |  |
| <b>२</b><br>5]  | Alert Name   |              | Са    | mera Name    |  |  |  |  |
| <u>i</u> Qt     | Add Alert    |              |       |              |  |  |  |  |
|                 | Alert Name   |              | ¢↓    | Alert Type   |  |  |  |  |
|                 | Airbag empt  | y_vehicle_pe | erson | Video Search |  |  |  |  |
|                 | Audi vehicle |              |       | Video Search |  |  |  |  |
| •<br>•]<br>•[]  | Black BMW    |              |       | Video Search |  |  |  |  |
|                 |              |              |       |              |  |  |  |  |

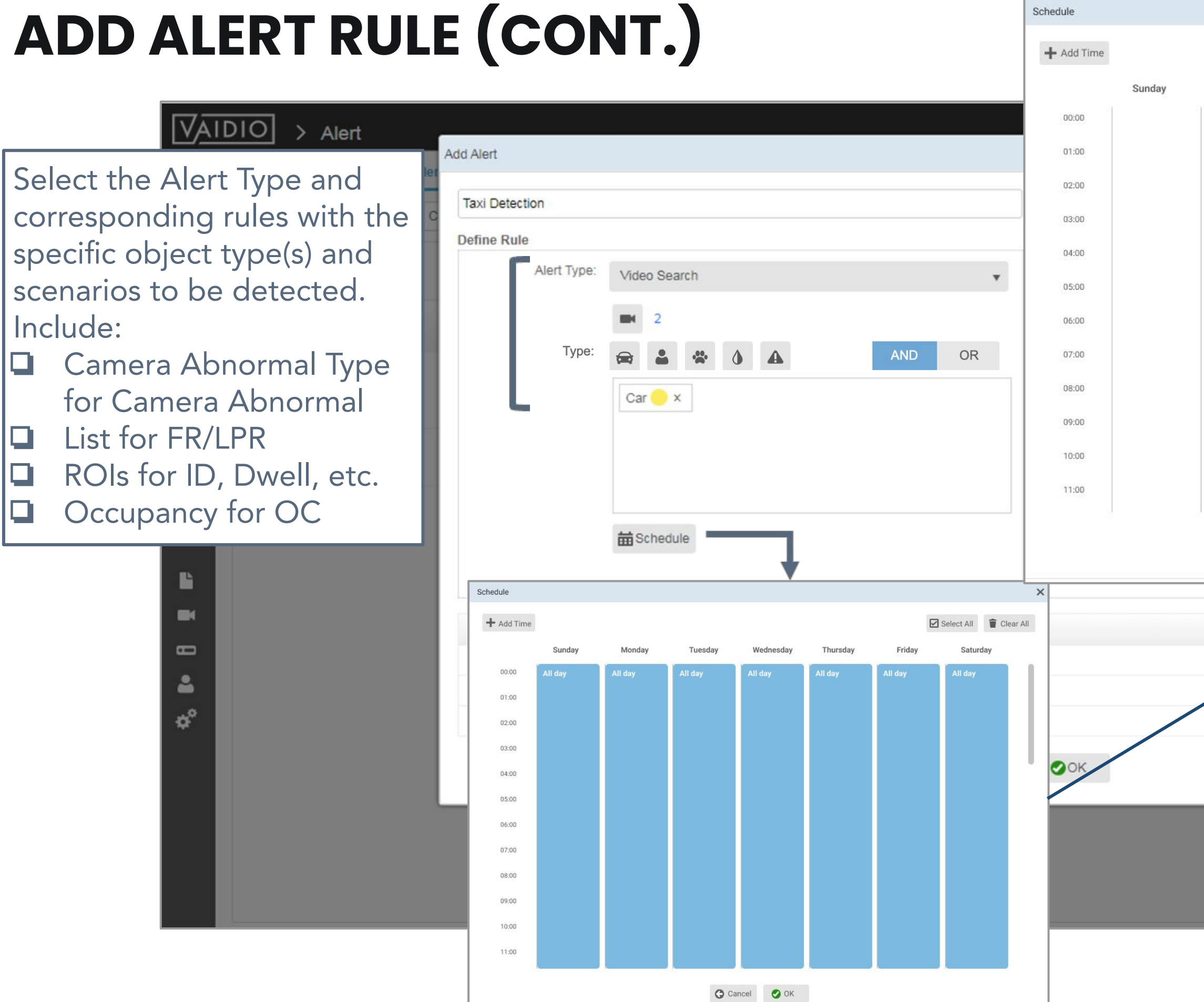

|                            |              |                        |           | DIO<br>AICUDA TECHNOLOGY |
|----------------------------|--------------|------------------------|-----------|--------------------------|
|                            | R            | Select All 👕 Clear All |           |                          |
| iday Tuesday Wednesday Thu | rsday Friday | Saturday               |           |                          |
|                            |              |                        | admin 🗸   |                          |
| One-Time                   |              |                        |           |                          |
| Sunday V 09:50 to Sunday V | 10:50        |                        |           |                          |
| O Repeat                   |              |                        | 0 *       |                          |
| Everyday v 09:50 🗘 to      | 10:50 👙      |                        |           |                          |
| Cancel 🖉 Add               |              |                        | ] 🗑       |                          |
| С                          | chodulo A    | lort to de             | fine the  | have and                 |
|                            | me nerior    | le for whe             | n the ale | ort should               |
|                            | e trigaere   |                        |           |                          |
|                            |              |                        |           |                          |
| 😋 Cancel 🔮 OK              |              |                        |           |                          |
|                            |              |                        |           |                          |
|                            |              |                        |           |                          |
|                            |              |                        |           |                          |
|                            |              |                        |           |                          |
|                            |              |                        |           |                          |
|                            |              |                        |           |                          |
|                            |              |                        |           |                          |
|                            |              |                        |           |                          |
|                            |              |                        |           |                          |

## **TRIGGER ACTIONS**

|                                                                                                    | Dashboard Name Se<br>Dashboard no<br>Alert Name no<br>Alert Name acc | elect the <u>Trigger Acti</u><br>e shown in Vaidio ale<br>otification, 3rd party<br>ne alert can also be s<br>otification to other de<br>cess control. | <u>on</u> (optional). The alert can<br>rt dashboard, Vaidio app<br>VMS system, or in email.<br>ent via HTTP push<br>evices; e.g., I/O device for                                                     | Add Notes<br>Trigger (Optic | nal)<br>Trigger Action:<br>Email: | Email Notification<br>Enter email                                                                                                    | ×                       | € admin ✓<br>I > Show 50 ↓ Actions □ = |
|----------------------------------------------------------------------------------------------------|----------------------------------------------------------------------|----------------------------------------------------------------------------------------------------|----------------------------------------------------------------------------------------------------|-----------------------------|-----------------------------------|----------------------------------------------------------------------------------------------------|-------------------------|----------------------------------------|
| <ul> <li>(*)</li> <li>(*)</li></ul> | Not wearing mask People Intrusion                                    | Type:<br>Trigger (Optional)<br>Trigger Action:<br>Email:<br>Subject:                                                                                   | AND OR<br>Email Notification<br>Open Existing Trigger<br>Email Notification<br>HTTP<br>APP Notification<br>Avigilon                                                                                  |                             | Subject:                          | Enter Subject<br>Hi,<br>An event was detected on camera {cameraN<br>{eventTimeStamp},Please see the following<br>{alertImage}<br>thank you. | lame} at<br>screenshot. |                                        |
| 4 I I 4 °¢                                                                                                    |                                                                      |                                                                                                    | Axis<br>BTX Bridge to Milestone XProtect<br>Digifort<br>Digital Watchdog DW Spectrum IPVMS<br>Genetec<br>Hanwha Wisenet Wave VMS<br>Immix<br>Luxriot<br>Network Optix<br>Qognify Ocularis<br>Salient | OK                          |                                   |                                                                                                    | Add                     |                                        |

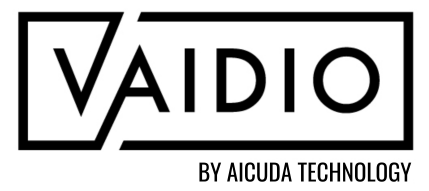

<u>Return to Alerts</u>

# TRIGGER ACTIONS (CONT.)

Types of Trigger Actions

- 1. Email Notification:
  - Can add up to 10 emails separated by ;
  - Add SMTP server in <u>System</u> > <u>Mail</u> to receive notifications (e.g., for Gmail server use smtp.gmail.com, port 465, secure connection SSL)
    - Refer to the <u>Vaidio Core Setup User Guide</u> for more information
- 2. <u>HTTP</u>: to connect to VMS and other I/O systems (e.g., sensor to open/close entry gate)
- 3. <u>Alerts in VMS</u>: Avigilon, Axis, BTX Bridge to Milestone XProtect, Digifort, Digital Watchdog DW Spectrum IPVMS, Genetec, Hanwha Wisenet Wave VMS, Immix, Luxriot, Network Optix, Qognify Ocularis, Salient
- 4. <u>App Notification</u>:
  - Download Vaidio App (available on iPhone and Android)
  - Add IP address of Vaidio unit in Server Address
  - Connection Type: HTTP
  - Refer to the <u>Mobile Apps User Guide</u> for more information

Available parameters For HTTP URL, Paran {alertId} {alertImage} {alertImageMetadataL {alertImageUrl} {alertRuleName} {camerald} {cameraName} {crowdNumber] {eventTimeStamp {faceDetectedAge} {faceDetectedAgeGro {faceDetectedEmotion {faceDetectedGender {faceFile} {faceKeyId} {faceSimilarity} {faceTarget} {faceTargetCategory} {faceTargetDescription {faceTargetId} {faceTemperature} {gpsLatitude} {gpsLongitude} {hashtag} {hostHttpPort} {hostHttpsPort} {hostIP} {hostSerialNumber} {licensePlate} {licensePlateAddress} licensePlateDescription

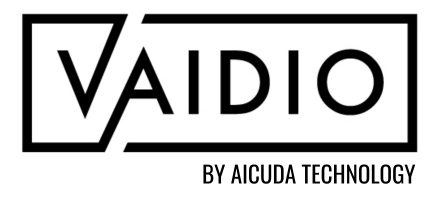

|             | Trigger (Optional)   |                                                                                                    |
|-------------|----------------------|----------------------------------------------------------------------------------------------------|
|             | Trigger Action:      | Email Notification                                                                                    |
|             | Email:               | Please enter emails separated by ;                                                                    |
|             | Subject:             | Enter Subject                                                                                         |
|             |                      | Hi,                                                                                                   |
| s:<br>ns, B |                      | An event was detected on camera {cameraName} at {eventTimeStamp},Please see the following screenshot. |
| Jrl}        |                      | Thank you.                                                                                            |
|             |                      | {alertImageJpg}                                                                                       |
| up}         |                      | Save                                                                                                  |
| 1}<br>}     |                      |                                                                                                    |
| n l         | Click<br>to e<br>HTT | k to view metadata tags available to add<br>mail notification or send in HTTP URL or<br>P content.    |
| .1          |                      |                                                                                                    |
|             |                      |                                                                                                    |
| nnl         |                      | Return to Alert                                                                                       |

## **COPY EXISTING ALERT TRIGGER ACTION**

| Add Alert   |              |                    | Step<br>Rule                            | <u>1</u> : Navigate to <u>A</u>                      | <u>lert</u> >           | <u>Ale</u><br>> T |  |
|-------------|--------------|--------------------|-----------------------------------------|------------------------------------------------------|-------------------------|-------------------|--|
| Alert Name  |              |                    | Add Notes Actio                         | <u>on</u> > <u>Open Existi</u>                       | <u>ng Tric</u>          | <u>-</u><br>apr   |  |
| Define Rule |              |                    | Trigger (Optional)                      |                                                      |                         |                   |  |
| Alert Type: | Video Search | •                  | Trigger Action:                         | Email Notification                                   |                         |                   |  |
|             | <b>3</b>     | 3                  |                                         | Open Existing Trigger                                |                         |                   |  |
|             |              | AND OR             | Subject:                                | Email Notification<br>HTTP<br>APP Notification       |                         |                   |  |
|             |              |                    |                                         | Avigilon<br>Axis<br>BTX Bridge to Milestone XProtect | Add Alert<br>Alert Name | Existing          |  |
|             |              |                    | Digifort<br>Digital Watchdog<br>Genetec | Define Rule                                          | Ā                       |                   |  |
|             | 🛗 Schedule   |                    |                                         | Hanwha Wisenet Wave VMS<br>Immix<br>Luxriot          |                         | 0                 |  |
|             |              |                    |                                         | Qognify Ocularis<br>Salient                          |                         | 0                 |  |
| Action      |              | Trigger (Optional) |                                         | Guildin                                              |                         | 0                 |  |
|             |              |                    |                                         |                                                      |                         | 0                 |  |
|             |              | G Cancel           | 📀 ок                                    |                                                      |                         | 0                 |  |
|             |              |                    |                                         |                                                      | Action                  |                   |  |

The user can apply a previously setup alert trigger action (e.g., email notification or HTTP trigger) to a newly created alert.

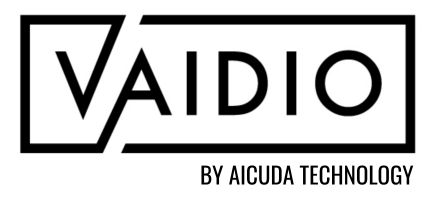

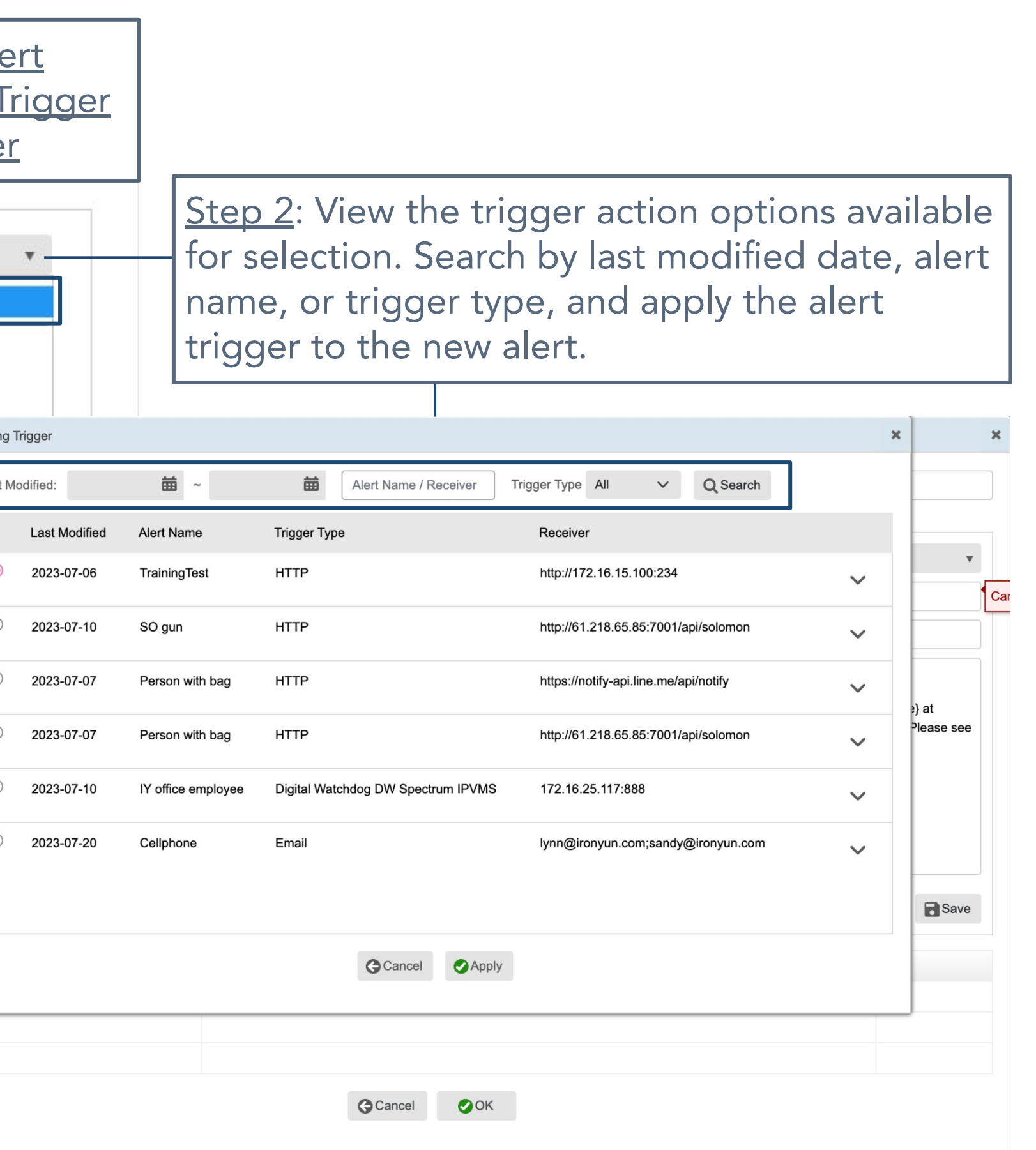

#### **ALERT DASHBOARD**

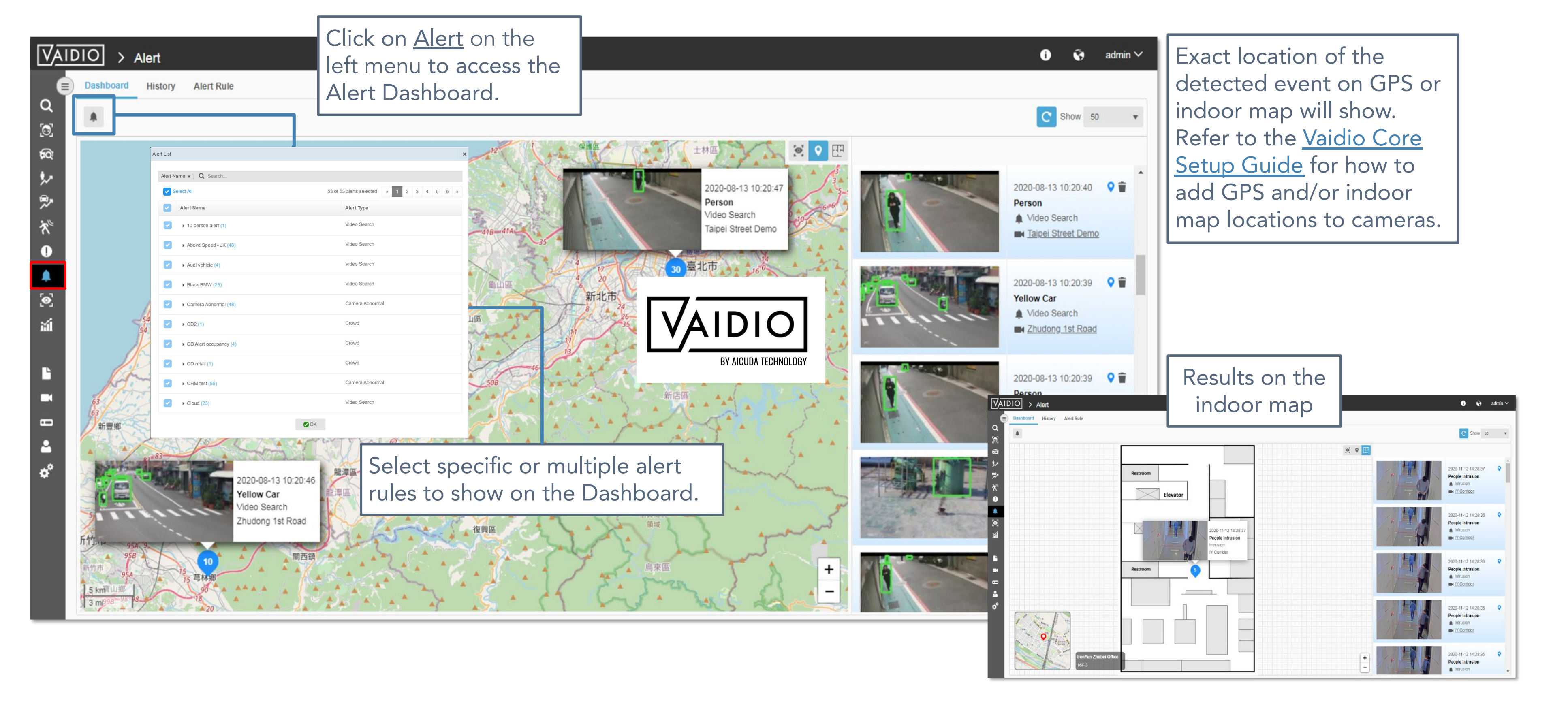

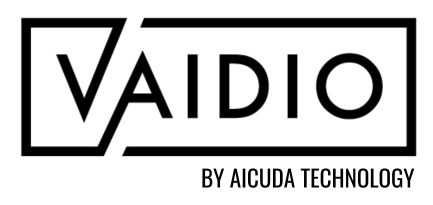

## **ALERT HISTORY**

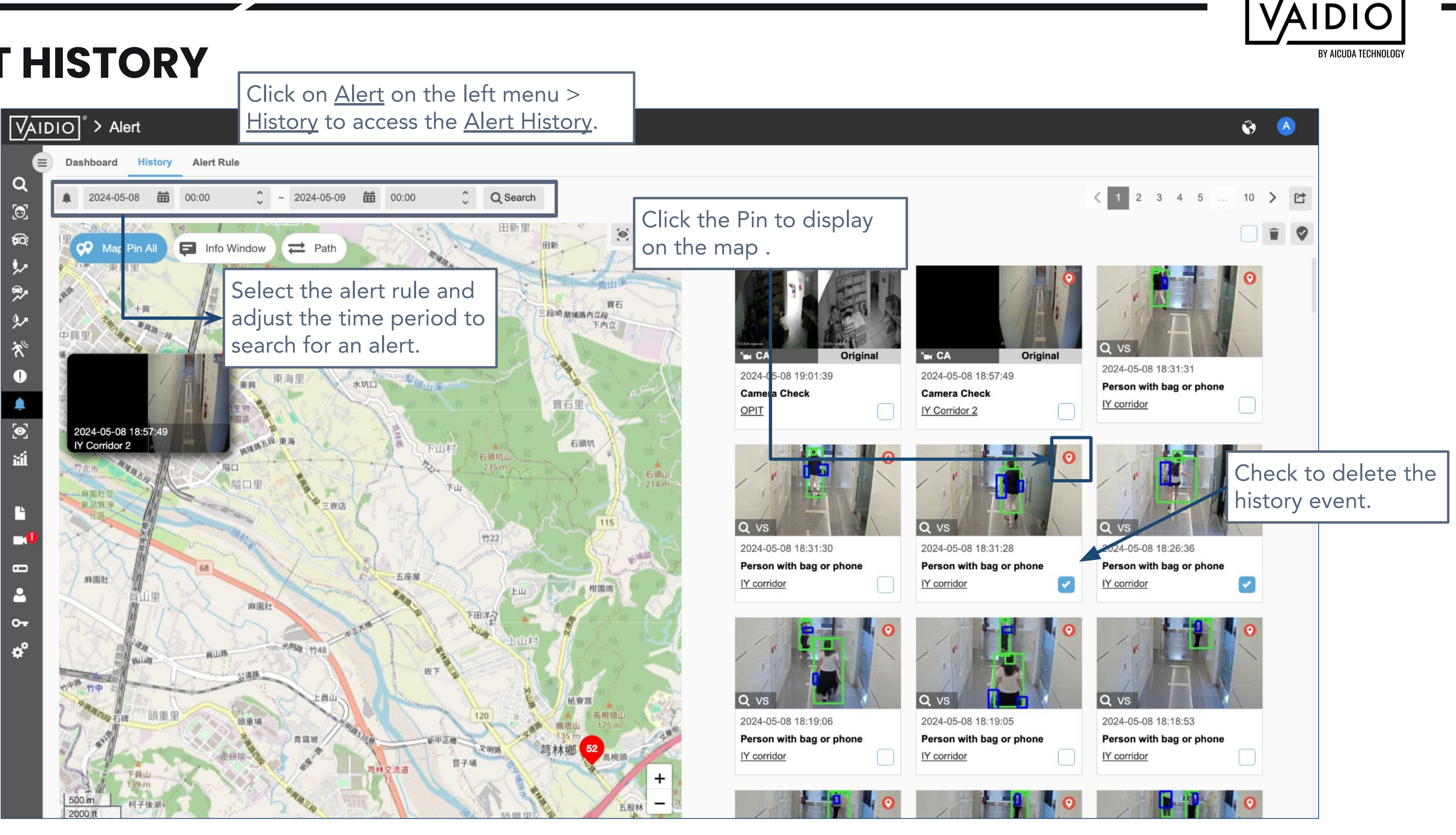

#### **STATISTICS**

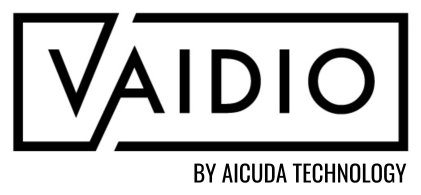

<u>Overview</u>

- <u>Heatmap</u>
- **Demographics**

Return to Table of Contents

## **OVERVIEW**

- Vaidio Core supports heatmap and statistics display of detection results.
- Heatmap displays data from any number of object type(s) in the activated AI Model on a single video source over a max period of 24 hours displayed in hourly or aggregate heatmap(s).
- For demographic statistics displays (age & gender), the user must purchase <u>Age &</u> <u>Gender</u> license (available with or without <u>Face Recognition</u> Al Engine).

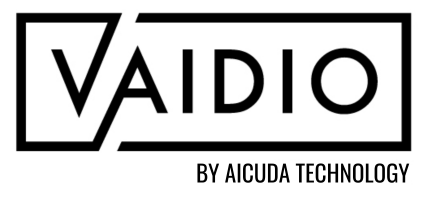

| H                                           | ΕΑΙΜΑΡ                                                                                                    | Navigate to <u>Statistics</u> in the left<br>menu bar to access Heatmap page.                                               |  |  |  |  |  |  |
|---------------------------------------------|----------------------------------------------------------------------------------------------------|----------------------------------------------------------------------------------------------------|--|--|--|--|--|--|
| [√▲<br>Q<br>[0]                             | IDIO       > Statistics         Image: Hourly       ✓       2020-06-22       image: O0:00       0.00       2020-06-22       image: O1:00       0.00       0.00       0.00       0.00       0.00       0.00       0.00       0.00       0.00       0.00       0.00       0.00       0.00       0.00       0.00       0.00       0.00       0.00       0.00       0.00       0.00       0.00       0.00       0.00       0.00       0.00       0.00       0.00       0.00       0.00       0.00       0.00       0.00       0.00       0.00       0.00       0.00       0.00       0.00       0.00       0.00       0.00       0.00       0.00       0.00       0.00       0.00       0.00       0.00       0.00       0.00       0.00       0.00       0.00       0.00       0.00       0.00       0.00       0.00       0.00       0.00       0.00       0.00       0.00       0.00       0.00       0.00       0.00       0.00       0.00       0.00       0.00       0.00       0.00       0.00       0.00       0.00       0.00       0.00       0.00       0.00       0.00       0.00       0.00       0.00       0.00       0.00       0.00       0.00 | • Example: Heatmap for Person.                                                                                              |  |  |  |  |  |  |
| @<br>\$~<br>\$~<br>\$~<br>\$~<br>\$~<br>\$~ | Not enough data         Not enough data           2020-06-22 05:00 ~ 2020-06-22 06:00         2020-06-22 06:00 ~ 2020-06-22 07:00                                                                                                    | Not enough data       Not enough data         2020-06-22 07:00 ~ 2020-06-22 08:00       2020-06-22 09:00                    |  |  |  |  |  |  |
| <ul> <li></li> <li>*</li> <li></li> </ul>   | 2020-06-22 10:00 ~ 2020-06-22 11:00       2020-06-22 11:00 ~ 2020-06-22 12:00                                                                                                    | 2020-06-22 12:00 ~ 2020-06-22 13:00 ~ 2020-06-22 14:00       2020-06-22 14:00       2020-06-22 14:00                        |  |  |  |  |  |  |
| E<br>∎<br>°                                 | 2020-06-22 15:00 ~ 2020-06-22 16:00       2020-06-22 16:00 ~ 2020-06-22 17:00                                                                                                    | 2020-06-22 17:00 ~ 2020-06-22 18:00 ~ 2020-06-22 19:00       2020-06-22 19:00       2020-06-22 19:00       2020-06-22 19:00 |  |  |  |  |  |  |
| Nc                                          | ote:                                                                                                    |                                                                                                    |  |  |  |  |  |  |
|                                             | One video source per heatmap sea                                                                                                    | arch; e.g., the real-time stream                                                                                            |  |  |  |  |  |  |
|                                             | from a camera or an uploaded vide                                                                                                    | 30.                                                                                                    |  |  |  |  |  |  |
|                                             | Video source should be longer tha                                                                                                    | n one hour to receive                                                                                                    |  |  |  |  |  |  |
|                                             | meaningful results when comparing activity across multiple hours.                                                                                                    |                                                                                                    |  |  |  |  |  |  |

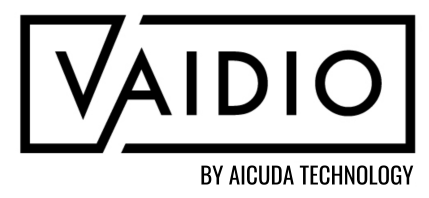

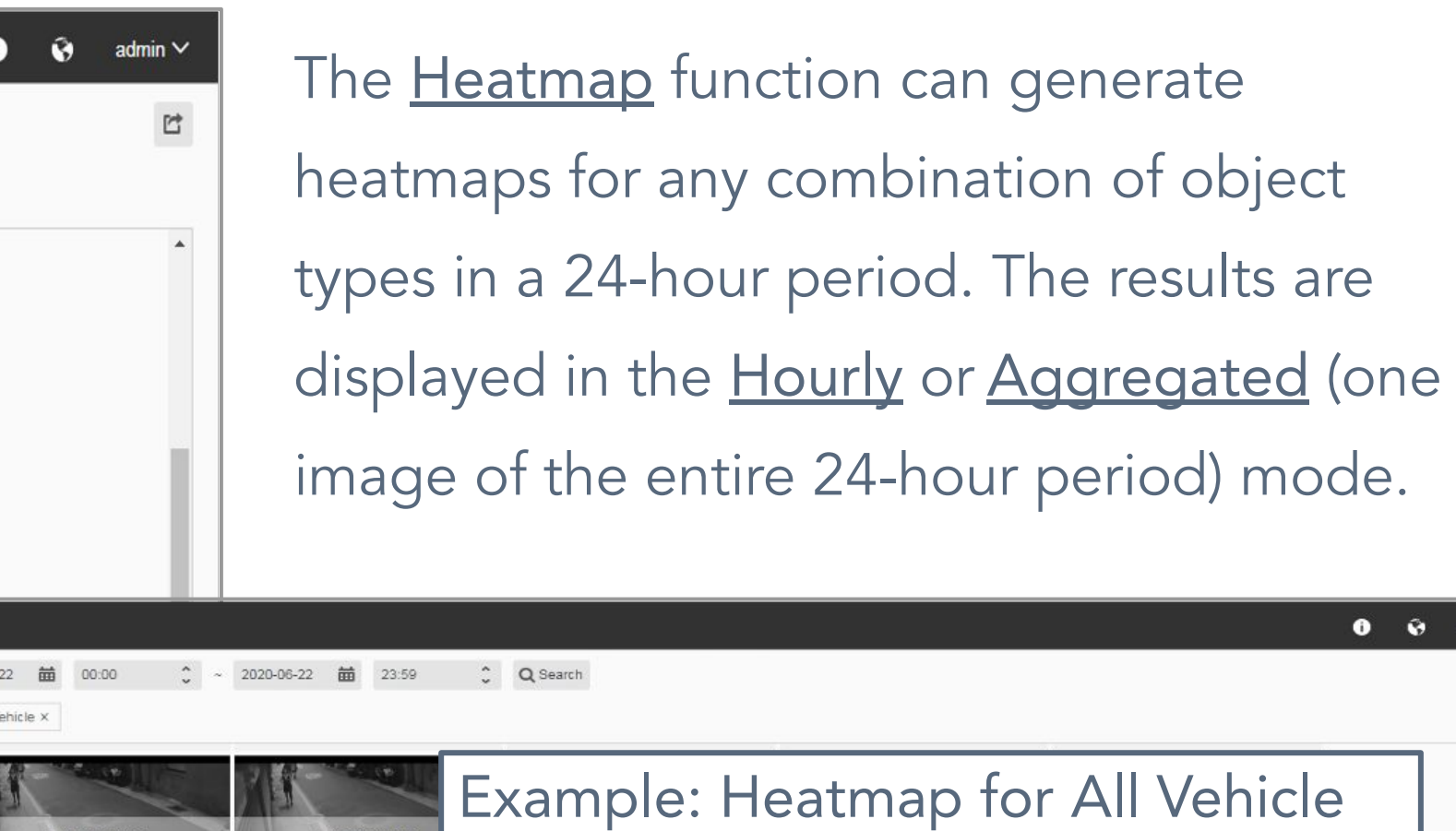

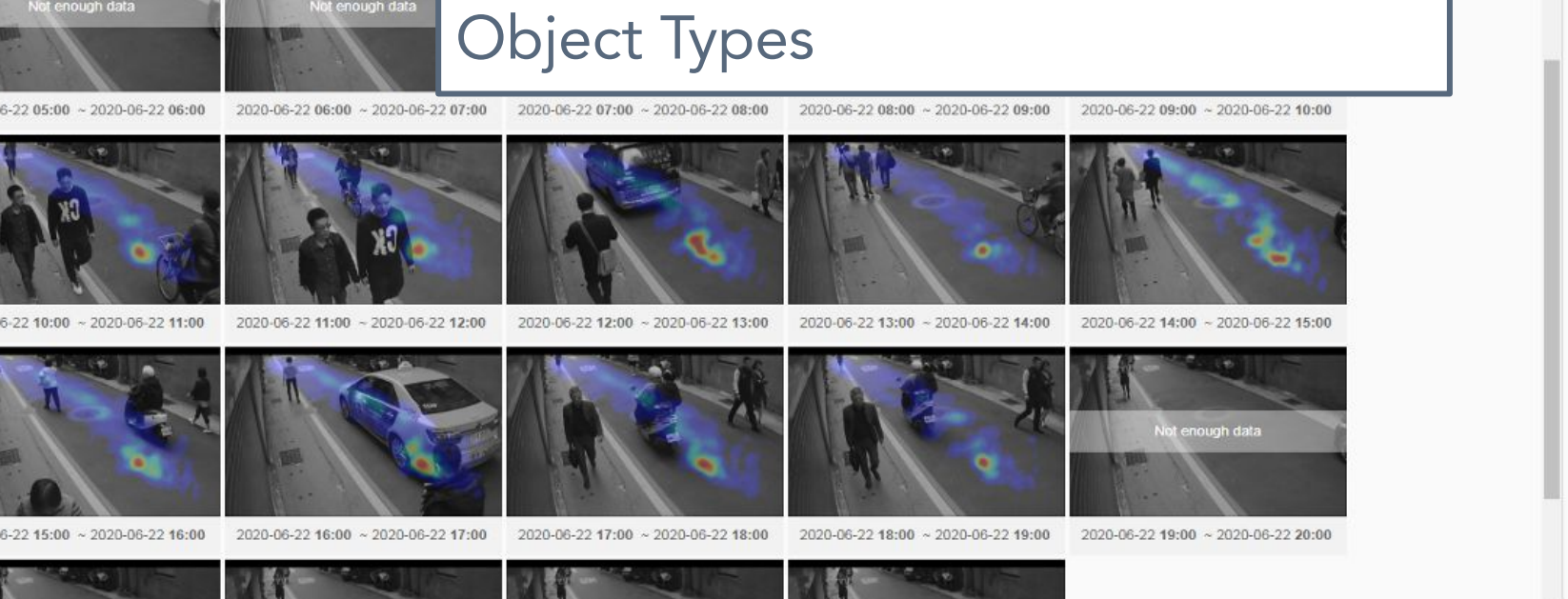

## **DEMOGRAPHICS: AGE & GENDER**

- In <u>Statistics</u> > <u>Demographic</u>, select the Camera icon to select the video source(s)
  - Cluster: select the Vaidio server(s) in the network
     Default: all Vaidio Servers
  - Age & Gender: display all cameras with Age & Gender activated
  - FR Age & Gender: display only cameras with both <u>Face Recognition</u> and <u>Age & Gender</u>
- Age & Gender Statistics without FR: more duplicates;
   i.e., the same person that appears in several frames will be counted several times
- □ Age & Gender Statistics with <u>FR</u>: fewer duplicates

|                                            | BY AICUDA TECHNO                       | OLOGY |
|--------------------------------------------|----------------------------------------|-------|
| Heatmap Demographic                        |                                        |       |
| Charts 2023-04-11 🗰 00:00                  |                                        | rch   |
| zamera List ★<br>Age & Gender ▼   Q Search |                                        |       |
| Select All     2 of 2 selected « 1 »       | Charts                                 | ×     |
| IronYun - Right Front Door                 | Data Chart                             |       |
| Cancel                                     | Population Pyramid Bar Chart Pie Chart |       |
|                                            | Cancel                                 |       |

<u>Note</u>: NO demographic statistics are free from duplicates unless the deployment is at a choke point (e.g., check-in kiosk) and integrated with a customized check-in software.

## **DEMOGRAPHICS - CHART TYPES**

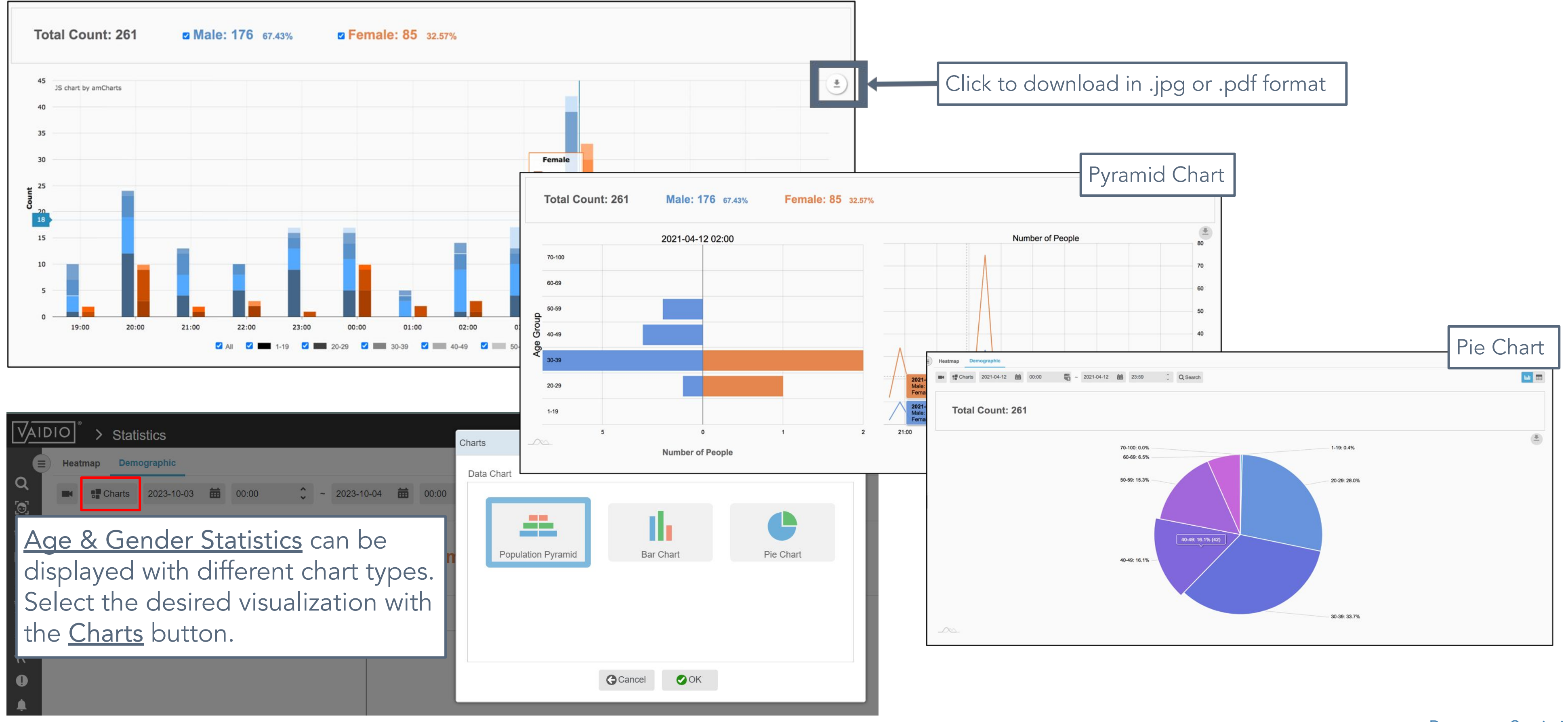

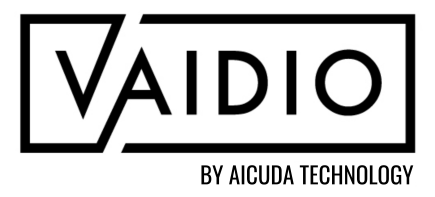

# **DEMOGRAPHICS - CHART TYPES (CONT.)**

| E Heatmap Demographic |                                                             |                    |       |                       | 🛧 🛈 😵 alpha 🗸                        |                                 |                                      |
|-----------------------|-------------------------------------------------------------|--------------------|-------|-----------------------|--------------------------------------|---------------------------------|--------------------------------------|
| Charts 2022-08-08     | Charts 2022-08-08 🗰 00:00 🗘 ~ 2022-08-08 🗰 23:59 🗘 Q Search |                    |       |                       |                                      |                                 |                                      |
| Total Count:          | 12,200 Male: 8                                              | <b>,130</b> 66.64% | Femal | e: 4,070 33.36%       |                                      |                                 |                                      |
|                       | 2022-08-07 20:00                                            |                    |       | Number of People      |                                      | Click to display data as a list |                                      |
| 70-100                |                                                             |                    |       | ~~~~                  |                                      |                                 |                                      |
| 60-69                 |                                                             |                    |       |                       | 500                                  |                                 |                                      |
| 50-59<br><b>9</b>     |                                                             |                    |       |                       | IDIO > Statistics                    |                                 | 🖈 🛈 🚱 alpha 🗸                        |
| 0<br>9<br>40-49<br>0  |                                                             |                    |       | Q                     | Heatmap Demographic                  | <b>t</b>                        |                                      |
| 8<br>30-39            |                                                             |                    |       | <u>[0]</u>            | Charts 2022-08-08  00:00  2022-08-08 | 23:59 Q Search                  |                                      |
| 20-29                 |                                                             |                    |       |                       | Total Count: 12,214 Male: 8,1        | I37 66.62% Female: 4,07         | 7 33.38%                             |
| 1-19                  |                                                             |                    |       | **<br>**              | Age Group                            | Male                            | Click to export data in .xlsx format |
| 200                   | 100 0                                                       | 50                 | 100   | 21:00 Aug 08 03:00 06 | Age 1-19                             | 766                             | 848                                  |
|                       | Number of People                                            |                    |       | Age 20-29             | Age 20-29                            | 4,995                           | 2,230                                |
|                       |                                                             |                    |       | <br>[@]               | Age 30-39                            | 1,883                           | 748                                  |
|                       |                                                             |                    |       | ដា                    | Age 40-49                            | 432                             | 213                                  |
|                       |                                                             |                    |       |                       | Age 50-59                            | 55                              | 33                                   |
|                       |                                                             |                    |       | L.                    | Age 60-69                            | 6                               | 5                                    |
|                       |                                                             |                    |       |                       | Age 70-100                           | 0                               | 0                                    |

¢°

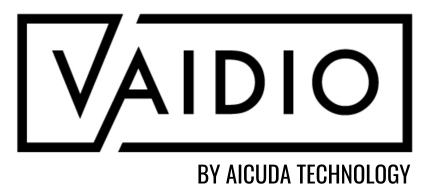

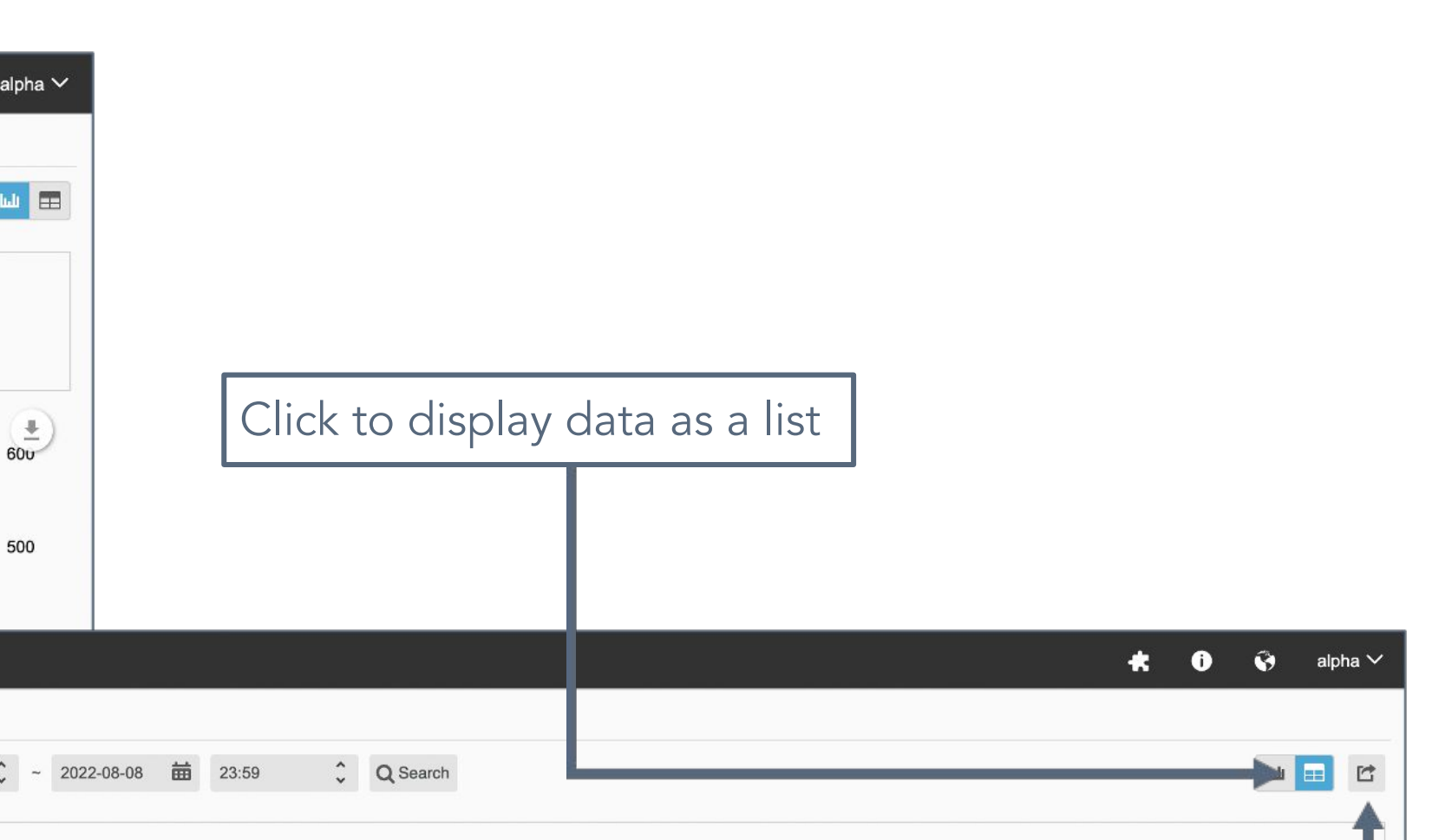

#### **LIVE VIEW**

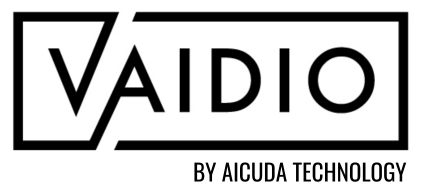

<u>Live View Video Wall</u>

Return to Table of Contents

#### **LIVE VIEW VIDEO WALL**

#### VAIDIO > Live View

i 🔇 admin 🗸

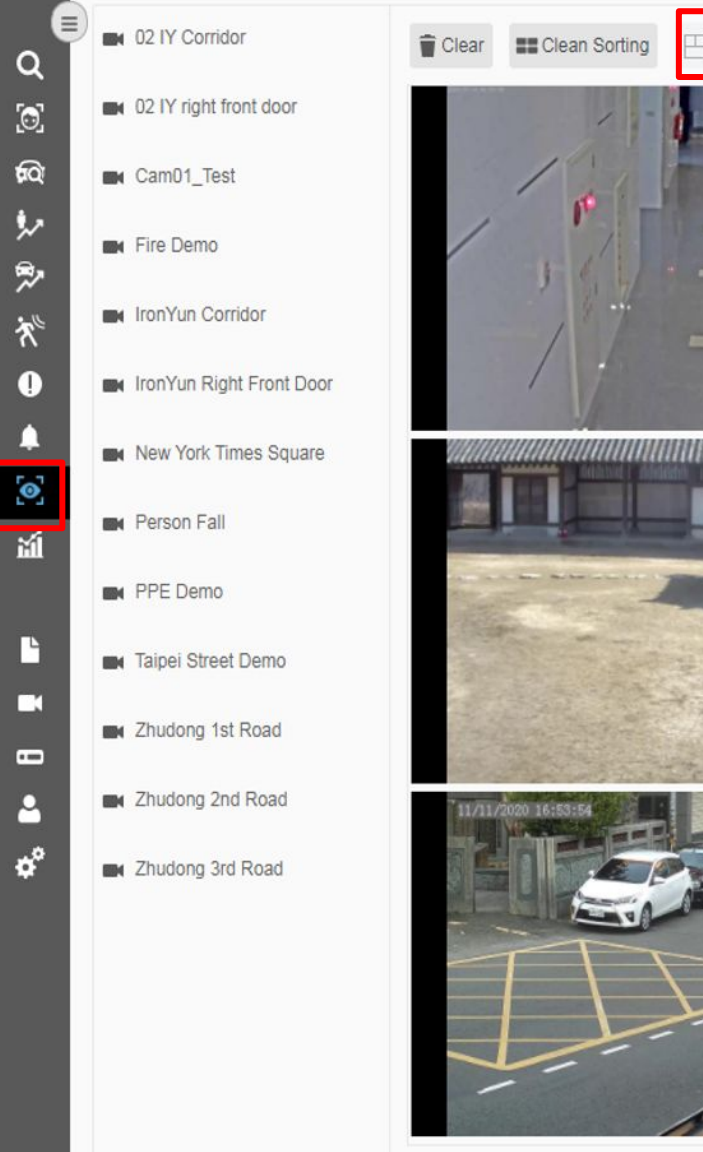

In <u>Live View</u> on the left-hand menu tab, add multiple cameras and monitor the events live on the same screen. The user can adjust the size and location of the scenes to create the preferred viewing layout or apply pre-set formats for the live view.

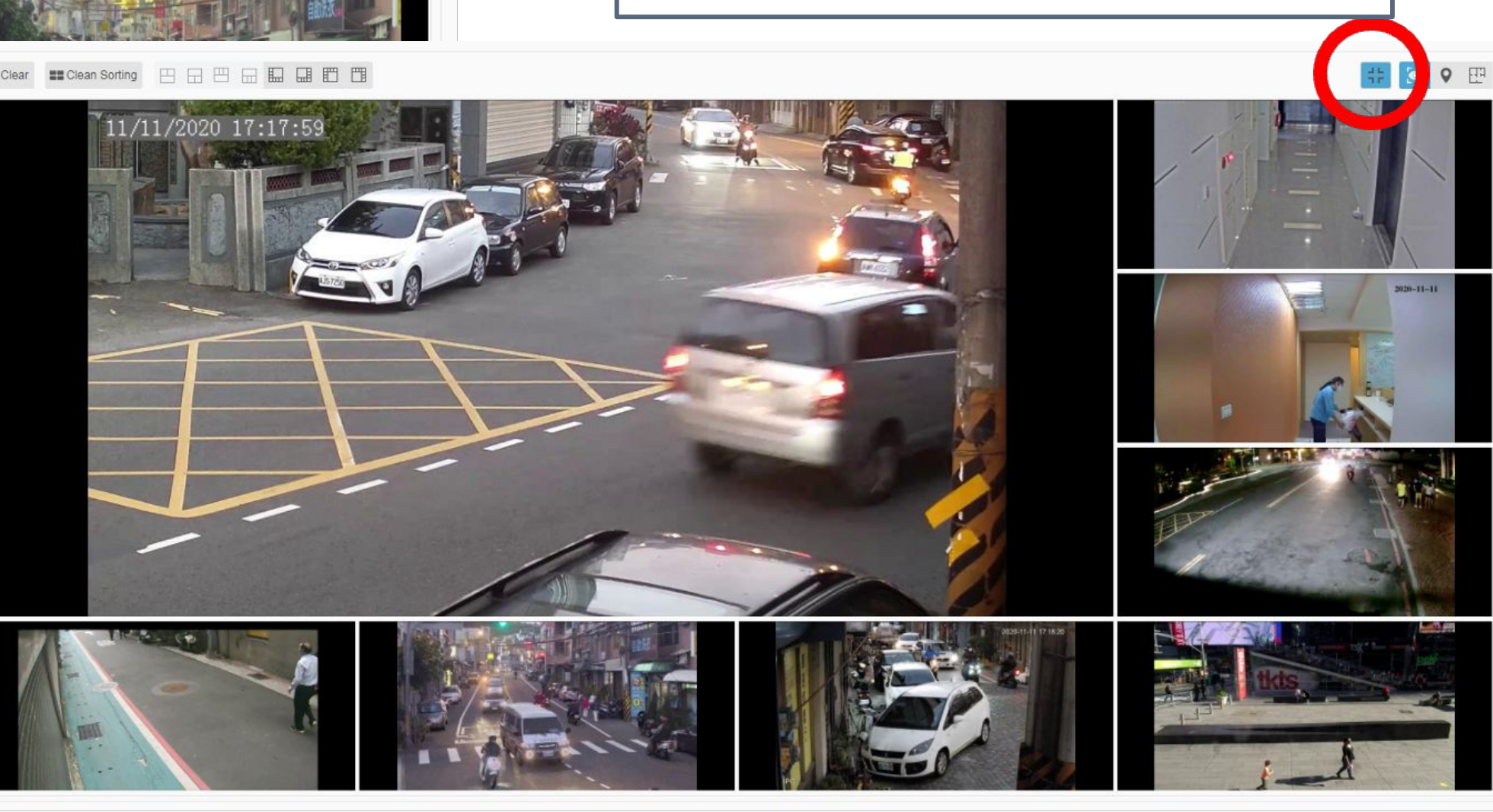

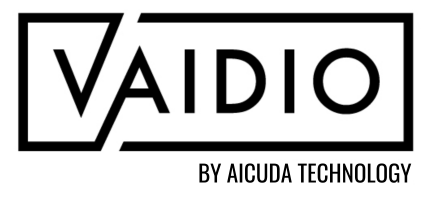

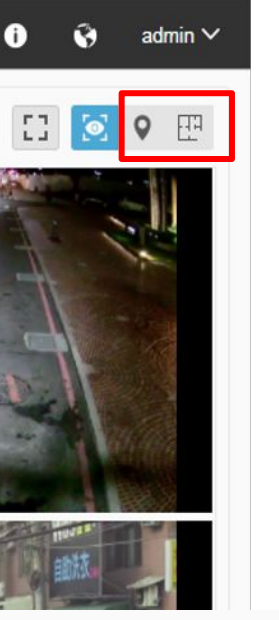

Click the map buttons (GPS and indoor map) to view the locations of the selected cameras.

> Click the Full Screen View icon to view live cameras in a video wall

> > Return to Live View

#### **FALSE DETECTION REPORT**

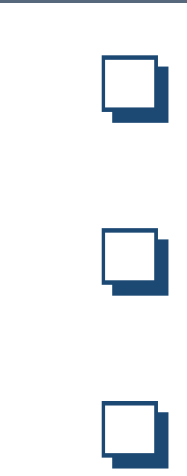

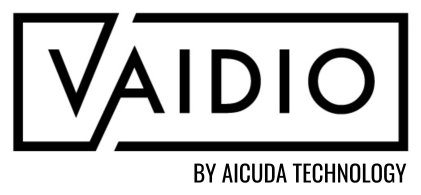

#### <u>Overview</u>

**Enable False Detection** 

**Report False Detection** 

Return to Table of Contents

## **OVERVIEW**

- False Detection report allows users to report any false or inaccurate detection results back to Aicuda Technology to strengthen the accuracy of future results
- False Detection report applies to all analytics
- The icon to send the false detection report is included in the **Detail Page** in every dashboard (Video Search, LPR, Alert, etc.)
- Internet Connection is required to send the snapshot to Aicuda Technology

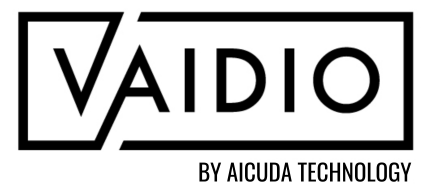

Return to False Detection Repor

#### **ENABLE FALSE DETECTION**

| O <sup>®</sup> ≻ System            |                     |                 |                               |                                                                                    |
|------------------------------------|---------------------|-----------------|-------------------------------|------------------------------------------------------------------------------------|
| General Time Storage               | Mail Authentication | Log Audit Trail | License Setting               | Nodel Utility Security                                                             |
| Advanced<br>Theme Selection :      | Mystic              | GO              | C Light                       | To report false<br>feature must b<br><u>Setting</u> > scro<br><u>Detection</u> and |
| Privacy Protection :               |                     |                 |                               |                                                                                    |
| Report False Detection :           |                     | <b>↓</b>        |                               |                                                                                    |
| Camera Connection Retry Interval : | 10 🗘                | Seconds.        | Suggested Value : 3 ~ 60 Seco | nds.                                                                               |
| Log Retention Time :               | 7 🗘                 | days            | 3 ~ 365 days                  |                                                                                    |
| Audit Trail Retention Time :       | 7 🗘                 | days            | 3 ~ 365 days                  |                                                                                    |
| Search Result Display :            | 1,000               |                 | 1,000-10,000                  | Suggested value: 1,000                                                             |
| GPS Map :                          |                     |                 |                               |                                                                                    |
| API Basic Authentication :         |                     |                 |                               |                                                                                    |
| Counting                           |                     |                 |                               |                                                                                    |
| People Counting Reset Time :       | 00:00               | ÷               |                               |                                                                                    |
| Vehicle Counting Reset Time :      | 00:00               | \$              |                               |                                                                                    |
| Object Counting Reset Time :       | 00:00               | <b>~</b>        |                               |                                                                                    |
| Object Counting Occupancy :        |                     |                 |                               |                                                                                    |

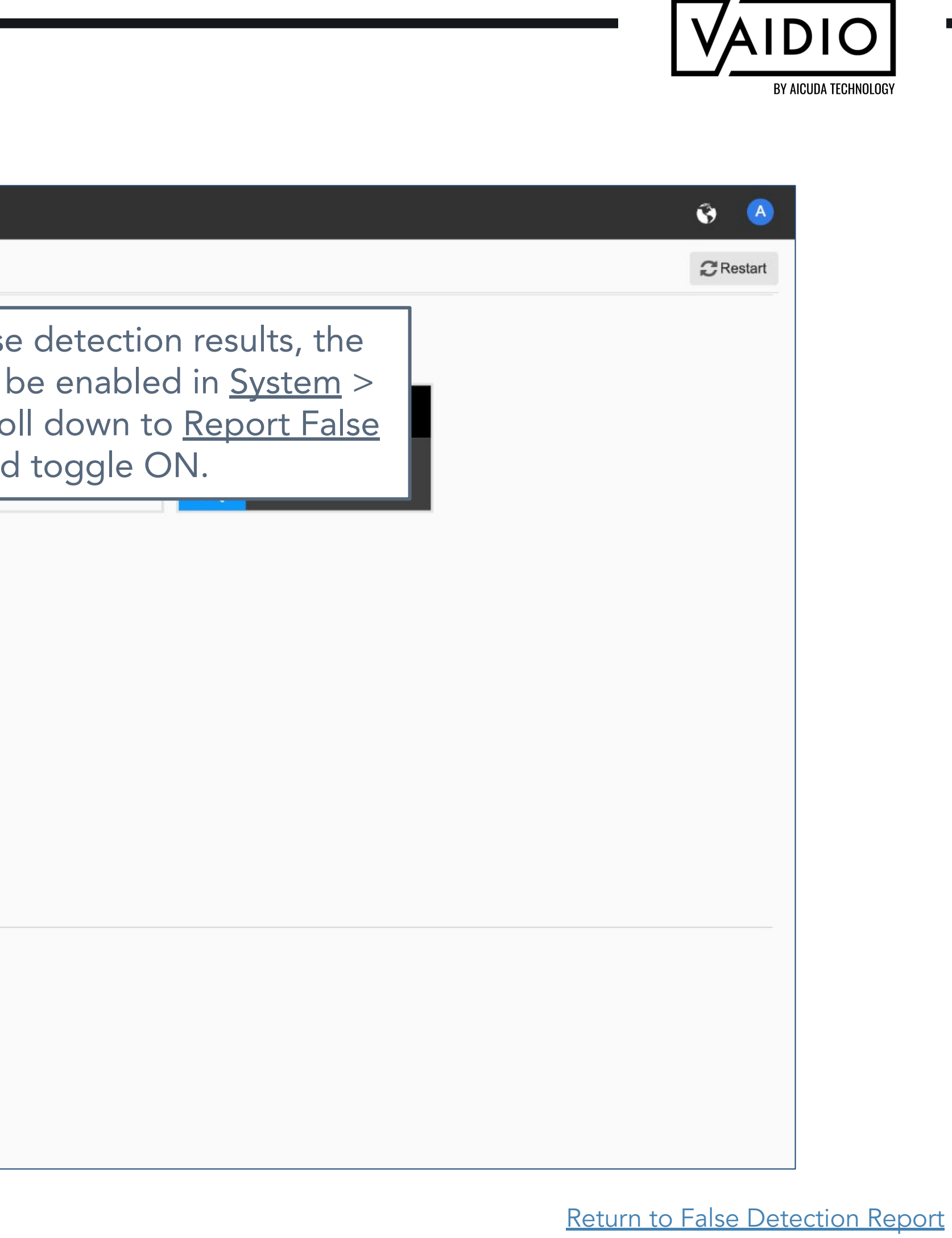

## **REPORT FALSE DETECTION**

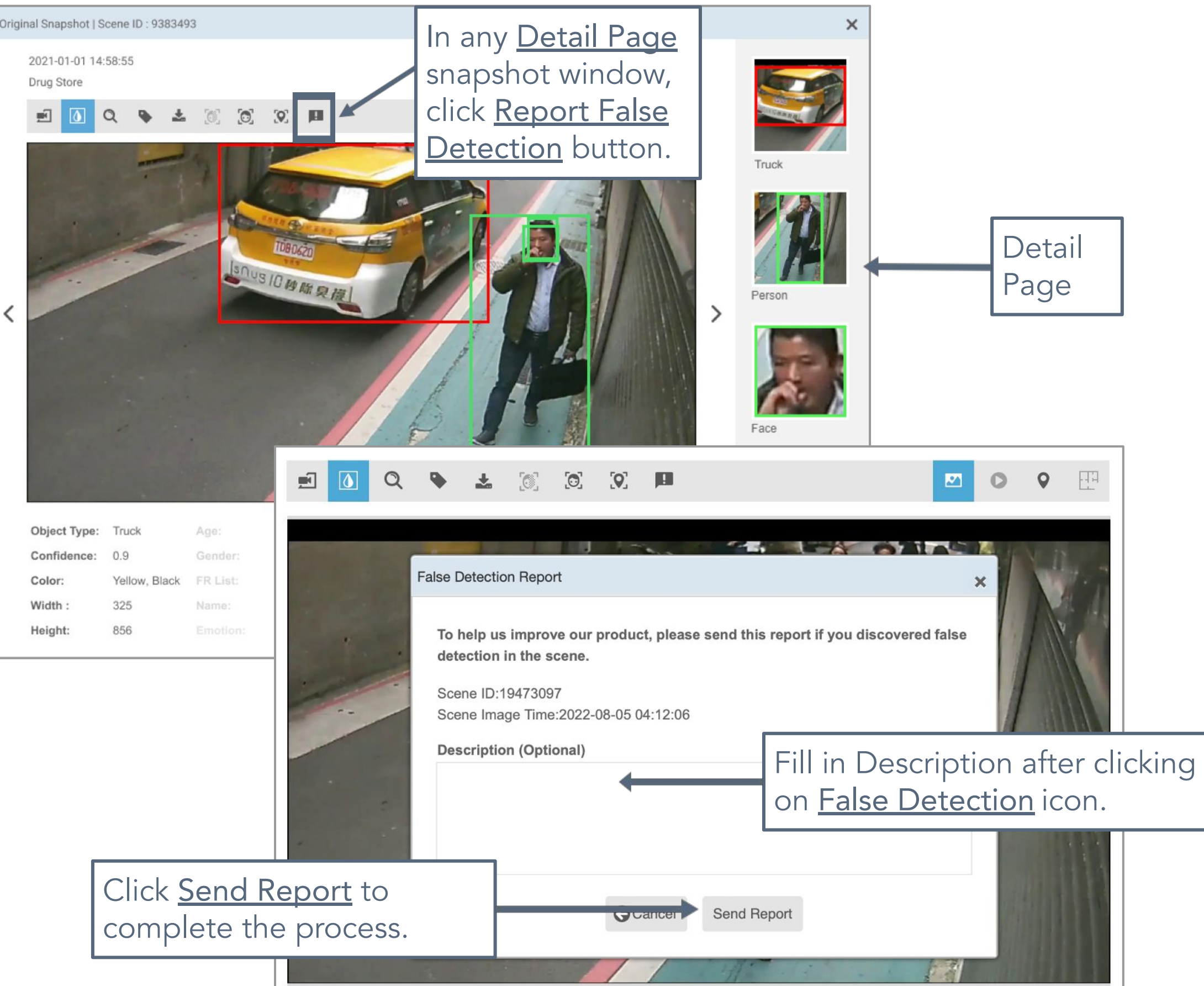

Note: Internet connection is required to file the false detection report to Aicuda Technology.

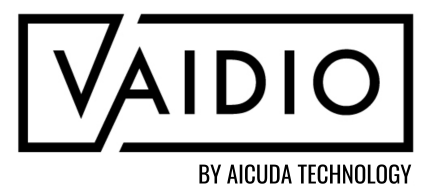

#### Return to False Detection Report

#### **SUPPORT**

### For technical support, please go to the <u>Support Portal</u> to fill out a ticket.

For additional guides and training, please visit the <u>Aicuda Technology Download Center</u>.

Request access at <u>info@aicuda.world</u> to register for an account.

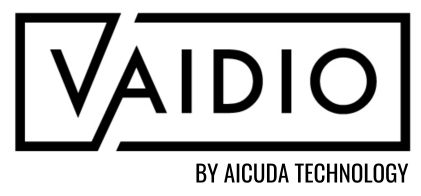

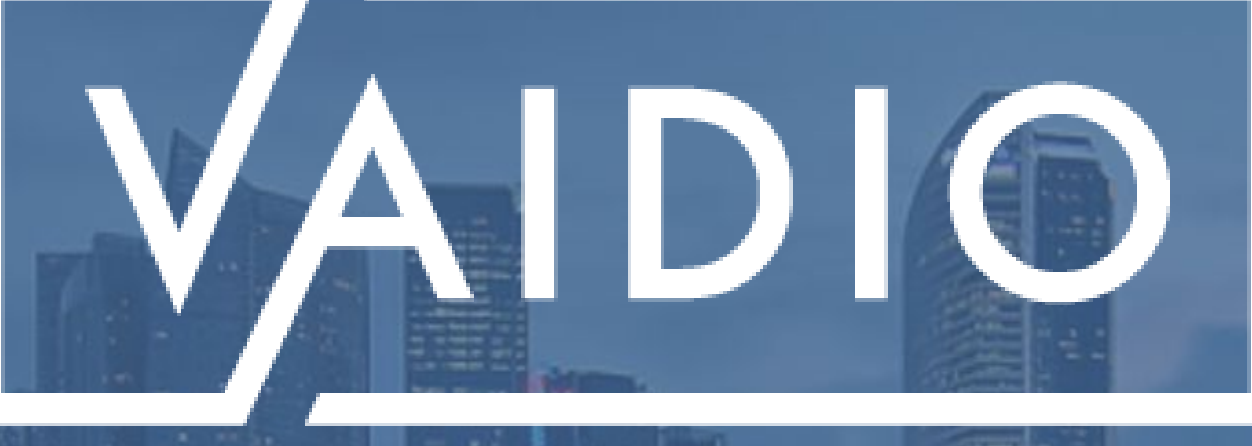

# THANK YOU

For more information, visit Aicuda Teachnology Support page on the Partner Portal

By Aicuda Technology